# 発信端末拒否機能

発信端末拒否機能は、サービス番号単位の設定となります。着信番号単位での設定はできません。

下記の端末種別は非許容にすることはできません。

・「通話モード」

・「ディジタル通信モード」

・「NTT地域/Com電話」(フリーダイヤル、ナビダイヤルの場合)

・「NTT地域電話」(インテリジェントサービスの場合)

・「NTTCom電話」(インテリジェントサービスの場合)

「非許容」に設定した端末種別からの着信時は、発信端末拒否ガイダンスが流れた後、切断します。ガイダンスの内容については、P334「ガイダンス一覧」を参照してください。

一部の公衆電話(ピンク色の公衆電話)は、「公衆電話」扱いではなく、「NTT地域/Com電話」(フリーダイヤル、ナビダイヤルの場合)または「NTT地域電話」(インテリジェントサービスの場合)扱いとなります。

充信端末拒否機

2章

カスタマコン

10

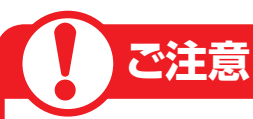

### 必ずお読みください。

#### 発信端末拒否機能と発信端末種別ルーティング設定の違いについて

| 「10.発信端末拒否機能」           | サービス番号に接続できる端末を端末種別ごとに設定できます。「非許容」に設定した<br>端末種別からは着信されません。                                                                  |
|-------------------------|----------------------------------------------------------------------------------------------------|
| 「15.発信端末種別ルー<br>ティング設定」 | サービス番号に接続したコールの振分先を端末種別ごとに設定できます。振り分け先<br>を指定する端末種別は、必ず発信端末拒否機能で「許容」にしておく必要があります。<br>(発信端末拒否機能で「許容」に設定している端末種別のみ、振り分けができます) |

例1)

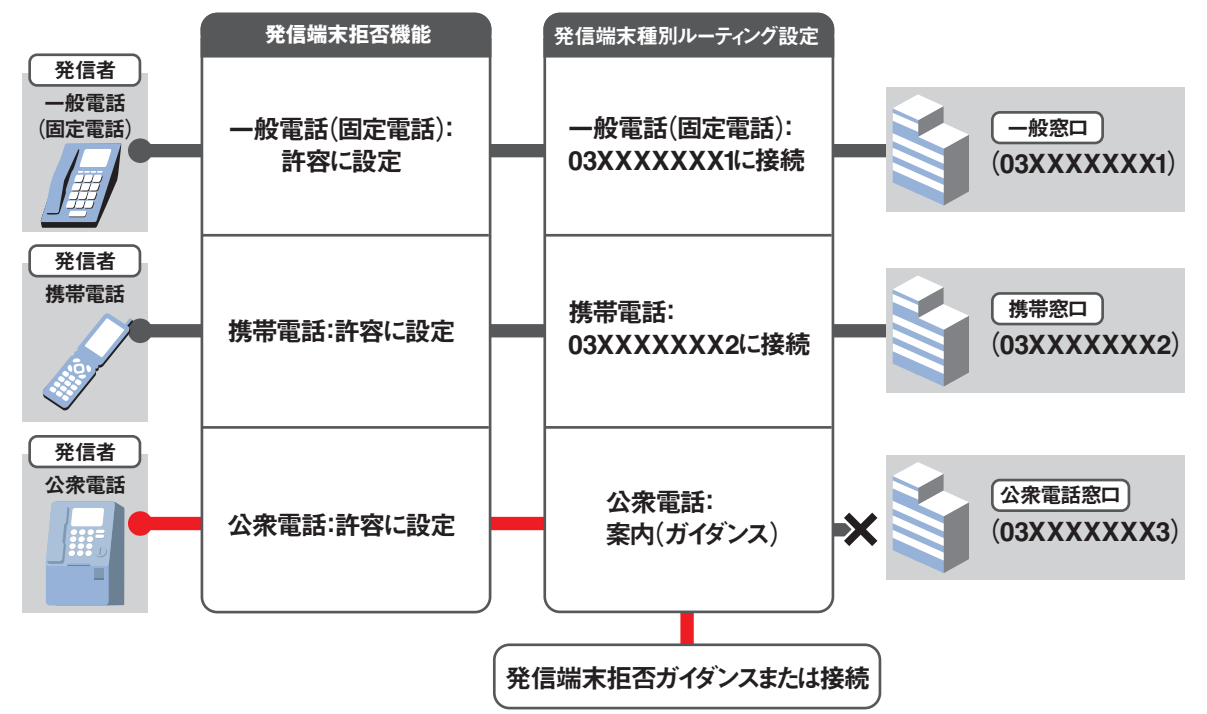

例2)

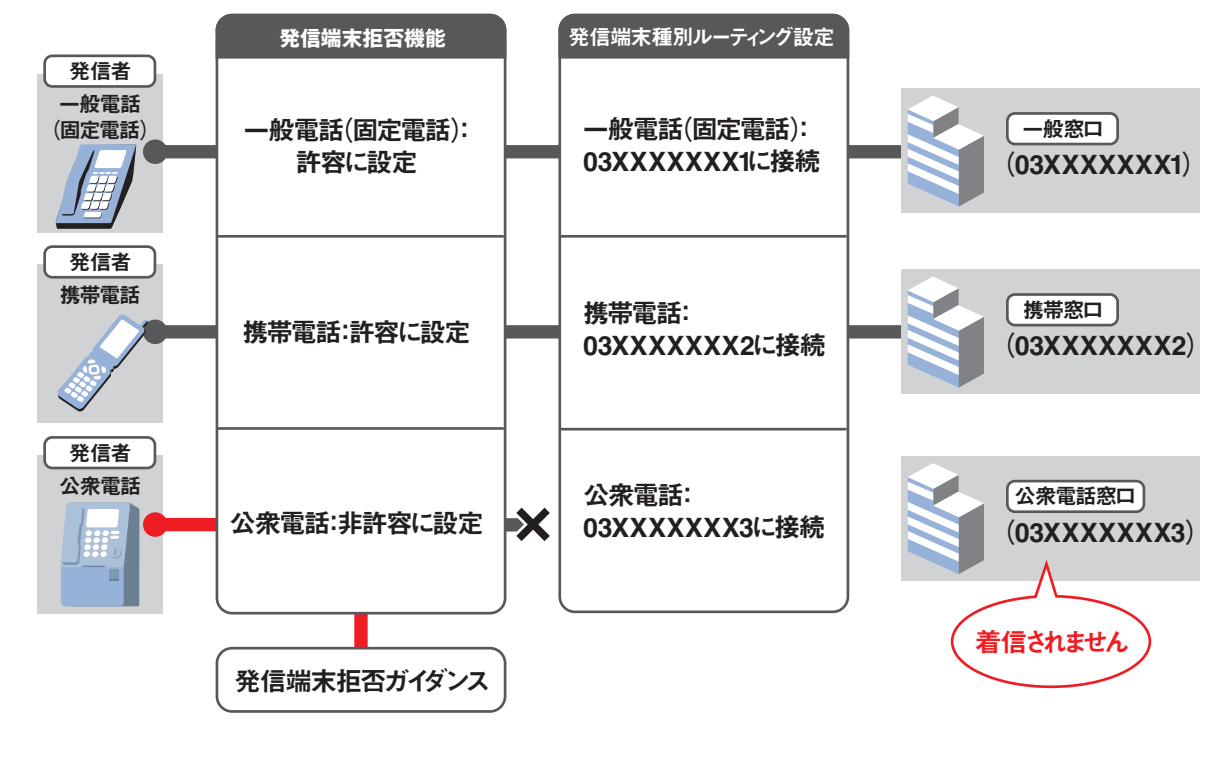

**全サービ** 

10

2章

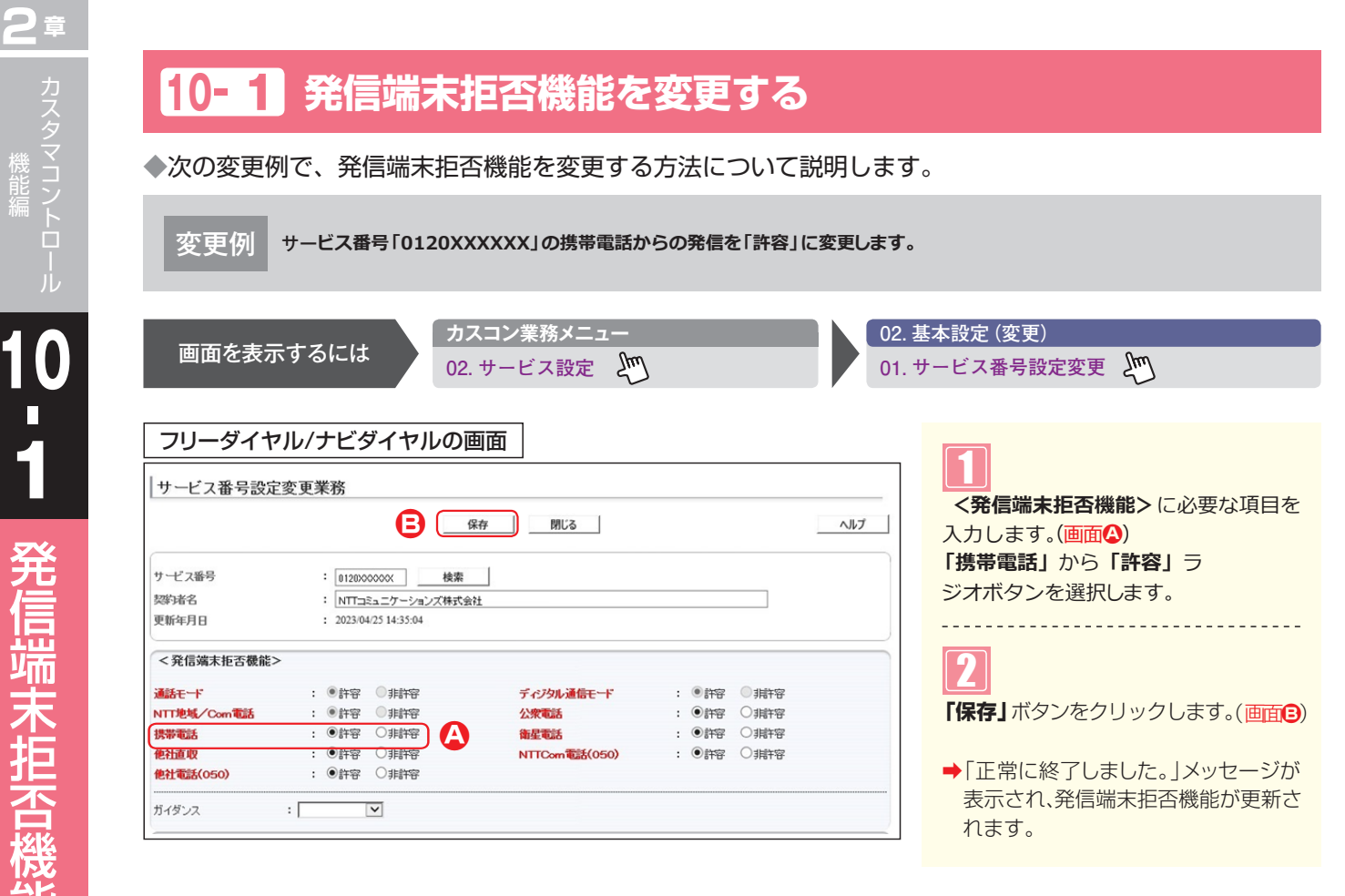

| サービス番号設定                | 変更美 | 美務                  | B                        | 保存 閉じる       |   |     |      | ヘルプ |
|-------------------------|-----|---------------------|--------------------------|--------------|---|-----|------|-----|
| サービス番号<br>契約者名<br>更新年月日 |     | : 012000<br>: NTT⊐: | 0000X 検索<br>ミュニケーションズ株式会 | 2011<br>2011 |   |     |      |     |
| <発信端末拒否機能>              | •   |                     |                          |              |   |     |      |     |
| 通話モード                   | ;   | ●許容                 | ○非許容                     | ディジタル通信モード   | : | ●許容 | ●非許容 |     |
| NTT地域電話                 | :   | ●許容                 | ○非許容                     | 公衆電話         | : | ④許容 | 〇非許容 |     |
| NTTCom                  | :   | ●許容                 | ●非許容                     | 携带電話         | : | ●許容 | 〇非許容 | A   |
| 衛星電話                    | :   | ④許容                 | 〇非許容                     | 他社直収         | : | ●許容 | ○非許容 | -   |
|                         | :   | ●許容                 | 〇非許容                     | 他社電話(050)    | : | ●許容 | ○非許容 |     |

#### 【 ご注意 必ずお読みください。

●一部の公衆電話(ピンク色の公衆電話)は、「公衆電話」扱いではなく、「NTT地域/Com電話」(フリーダイヤル、ナビダイヤルの場合)または「NTT地域電話」(インテリジェントサービスの場合)扱いとなります。

●PSTNマイグレーション(固定電話のIP化)に伴い変更になるオプションについて 【2023年7月~2024年12月変更予定】

NTTComのIP電話(0AJ番号)は 切替前 <他社直収> 切替後 <NTTCom電話> 扱いとなります。

## 10-2 発信端末拒否機能を照会する

◆次の照会例で、発信端末拒否機能の設定内容を照会する方法について説明します。

照会例

サービス番号「0120XXXXXX」に発信可能な端末種別を照会します。

| 画面を表示       | するには      |              | カスコン業務メニュー<br>)2. サービス設定  🎤 | 7 |     |      |             | 01. | 基本設定(照会)<br>サービス番号設定照会 🎦 |
|-------------|-----------|--------------|-----------------------------|---|-----|------|-------------|-----|--------------------------|
| フリーダイヤ      | ル/ナビダ     | バヤルの         | の画面                         |   |     |      |             |     |                          |
| サービス番号設定    | 照会業務      |              |                             |   |     |      |             | -   | 必要な項目を確認します。             |
|             |           |              | 閉じる                         |   |     |      | <u> ヘルプ</u> |     |                          |
| サービス番号      | : 0120000 | xxxxx #      | 索                           |   |     |      |             |     |                          |
| 契約诸名        | : NTT⊐S   | ュニケーションズ株    |                             |   |     |      |             |     |                          |
| 更新年月日       | : 2023/05 | /22 10:29:12 |                             |   |     |      |             |     |                          |
| <発信端末拒否機能>  |           |              |                             |   |     |      |             |     |                          |
| 通話モード       | : ●許容     | ○非許容         | ディジタル通信モード                  | : | ●許容 | ○非許容 |             |     |                          |
| NTT地域/Com電話 | : ●許容     | ①非許容         | 公衆電話                        | : | ●許容 | ○非許容 |             |     |                          |
| 携帯電話        | : ●許容     | ○非許容         | 衛星電話                        | : | ●許容 | ◎非許容 |             |     |                          |
| 他社直収        | : ●許容     | ○非許容         | NTTCom電話(050)               | : | ●許容 | ○非許容 |             |     |                          |
| 他社電話(050)   | : ⑧許容     | ○非許容         |                             |   |     |      |             |     |                          |
|             | :         | ~            |                             |   |     |      |             |     |                          |

| サービス番号設定     | 変更業務    |              |            |     |    |        |     |
|--------------|---------|--------------|------------|-----|----|--------|-----|
|              |         | f            | 保存開じる      |     |    |        | ヘルプ |
| サービス番号       | : 0120X | 20000 検索     | 1          |     |    |        |     |
| 契约诸名         | : NTT=  | ミュニケーションズ株式会 | 社          |     |    |        |     |
| 更新年月日        | :       |              |            |     |    |        |     |
| <発信端末拒否機能>   |         |              |            |     |    |        |     |
| 通話モード        | : ●許容   | ●非許容         | ディジタル通信モード | : • | 許容 | () 非許容 |     |
| NTT地域電話      | : ●許容   | ◎非許容         | 公衆電話       | : • | 許容 | ○非許容   |     |
| NTTCom電話     | : ●許容   | ○非許容         | 携带電話       | : • | 許容 | ○非許容   |     |
| 衛星電話         | : ④許容   | ○非許容         | 他社直収       | : • | 許容 | ○非許容   |     |
| man martines | : ●許容   | 〇非許容         | 他社電話(050)  | : • | 許容 | ○非許容   |     |

#### ご注意 必ずお読みください。

●一部の公衆電話(ピンク色の公衆電話)は、「公衆電話」扱いではなく、「NTT地域/Com電話」(フリーダイヤル、ナビダイヤルの場合)または「NTT地域電話」(インテリジェントサービスの場合)扱いとなります。

●PSTNマイグレーション(固定電話のIP化)に伴い変更になるオプションについて 【2023年7月~2024年12月変更予定】

NTTComのIP電話(0AJ番号)は 切替前 <他社直収> 切替後 <NTTCom電話> 扱いとなります。 2章

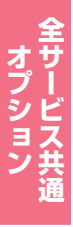